# Manual del Sistema "Ventanilla Única" / Padrón de Proveedores.

El sistema "Ventanilla Única" es una plataforma digital diseñada para gestionar la documentación requerida para convertirse en proveedor del R. Ayuntamiento de Tampico. Esta herramienta centraliza y simplifica los procesos administrativos, facilitando el registro, seguimiento y actualización de la información necesaria. Los proveedores potenciales pueden subir y verificar documentos, recibir notificaciones sobre el estado de su solicitud y cumplir con todos los requisitos legales y administrativos de manera eficiente.

# Pasos para el Uso del Sistema

#### 1. Acceso al Sistema

En la pantalla principal del Padrón de Proveedores, encontrará dos opciones:

### a) Ingresar al Sistema:

### Ingreso de Credenciales

Si ya posee una cuenta, ingrese su nombre de usuario y contraseña en los campos correspondientes.
Haga clic en el botón "Ingresar".

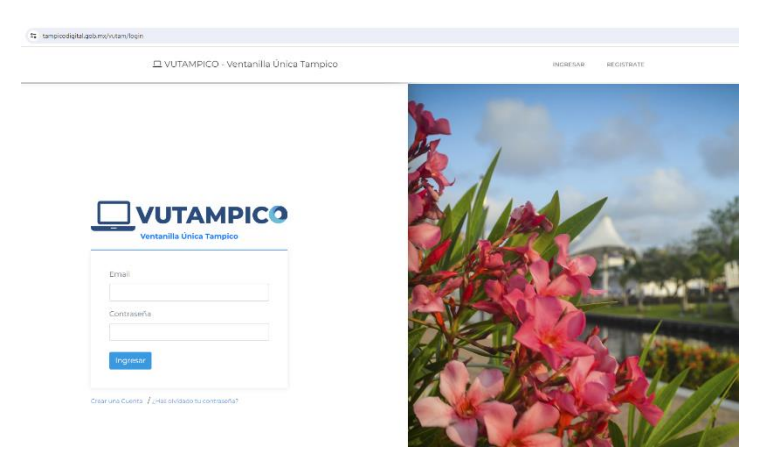

### b) Registrate:

### Crear un Usuario Nuevo

- Si es un nuevo proveedor, haga clic en "Regístrate".
- Complete el formulario con la siguiente información que se muestra en la imagen:

| tampicodigital.gob.mx/vutam/registe | e                                                                                                    |                                                                                                    |                                                                                                    | © ★ Ø |
|-------------------------------------|----------------------------------------------------------------------------------------------------|----------------------------------------------------------------------------------------------------|----------------------------------------------------------------------------------------------------|-------|
|                                     | 😐 VUTAMPICO - Ventanilla Única Tampico                                                                                                    |                                                                                                    | INGRESAR REGISTRATE                                                                                         |       |
|                                     | Permite a una persona física o moral estata<br>que debe<br>A Nombreiĝi:<br>A Norsona Física<br>(\$650<br>E E-mail<br>Controsenta<br>(\$100<br>Controsenta<br>(\$100<br>C | Registro<br>decer la relación con los usuarios que en su aria<br>decer la relación con los usuarios que la Ver<br>Appelido Paterno:<br>Centro de la Persona Mora<br>E-mail Aternativa<br>Confirmar Contra<br>Celular<br>ICelular | nombre podrán recibir notificaciones, miarnos<br>tranila Unica.<br>Apelido Materno:<br>I<br>I<br>o<br>aseña |       |
|                                     |                                                                                                    |                                                                                                    |                                                                                                    |       |

# Pantalla Principal

| ← → C 😅 tampicodig | ☆ ▷ = :                                                               |                                      |  |  |  |  |  |
|--------------------|-----------------------------------------------------------------------|--------------------------------------|--|--|--|--|--|
|                    | VUTAMPICO - Ventanilla Única Tampico                                  | 0                                    |  |  |  |  |  |
|                    | DATOS PERSONALES                                                      |                                      |  |  |  |  |  |
| A MIS TRÁMITES     | Nombre: Sistemas 3 Ayto Tampico<br>Razon Social:<br>RFC: MTT240830KG4 |                                      |  |  |  |  |  |
|                    | LISTA DE TRÁMITES O NUEVO TRÁM                                        |                                      |  |  |  |  |  |
|                    | Show 10 🜩 entries Search:                                             |                                      |  |  |  |  |  |
|                    | FOLIO DESCRIPCION DEPENDENCIA ESTATUS                                 | FECHA DE FECHA DE CREACION VENCIMIEN |  |  |  |  |  |
|                    | No data available in table                                            |                                      |  |  |  |  |  |
|                    | Showing 0 to 0 of 0 entries                                           | Previous Next                        |  |  |  |  |  |
|                    | • NUEVO TRÁMITE                                                       |                                      |  |  |  |  |  |

Una vez iniciada la sesión, la pantalla principal mostrará:

- Datos personales del usuario.
- Lista de trámites registrados.
- Opciones para gestionar trámites y consultar su estado.

# Registro de Nuevo Trámite:

- Haz clic en "Registrar Nuevo Trámite" en el menú principal.
- Completa el formulario con la información requerida para iniciar un nuevo trámite escogiendo el área.
- Confirma la información y Generar Nuevo Tramite.

|                | VUTAMPICO - Ventanilla Única Tampico                                                                                               |                       |  |  |
|----------------|----------------------------------------------------------------------------------------------------|-----------------------|--|--|
|                | CREAR NUEVO TRÁMITE                                                                                                    |                       |  |  |
| 🖻 MIS TRÁMITES | Área                                                                                                    |                       |  |  |
|                | <ul> <li>Padrón de Proveedores</li> <li>Inscripción al Padrón de Proveedores</li> <li>Refrendo al Padrón de Proveedores</li> </ul> | ~                     |  |  |
|                | * REGRESAR                                                                                                    | GENERAR NUEVO TRÁMITE |  |  |

# • Datos Generales Tramite

Aquí se muestran los siguientes campos:

- Datos del trámite: aquí se muestra en texto los datos generales del tramite solicitado.
- Código QR: A la derecha de los datos del trámite, se encuentra un código QR que contiene información relevante del trámite para su escaneo y verificación rápida.
- **Opciones**: aquí aparecen una serie de botones donde le podemos dar indicaciones en el sistema:
  - Cancelar Trámite: Un botón rojo que permite al usuario cancelar el trámite actual.
  - Enviar a Revisión: Un botón azul que permite al usuario enviar el trámite para su revisión por parte del equipo correspondiente.
  - Regresar: nos regresa al inicio del sistema.
- Listado de Requisitos de Tramite: muestra los trámites en curso con columnas como:
- Número de trámite
- Nombre del proveedor
- Estado del trámite
- Fecha de solicitud

• Botón para Subir Archivos: En cada fila del listado de trámites, hay un botón etiquetado como Subir Archivos. Este botón abre una ventana emergente o un cuadro de diálogo para subir archivos.

- Tipos de Archivos Permitidos: PDF, PNG, JPG.
- Tamaño Máximo: 15 MB por archivo

|          | VUTAMPICO - Ventanilla Única Tampico |                                                                                                    |                                                             |                        | sistemas3@tampico.gob.mx 🕠        |
|----------|--------------------------------------|----------------------------------------------------------------------------------------------------|-------------------------------------------------------------|------------------------|-----------------------------------|
| ₽ INICIO | DA                                   | NTOS GENERALES CUESTIONARIOS ANEXO                                                                                                    | s<br>器 CÓDIGO QR                                            | OPCIONES               |                                   |
|          |                                      | Folio: BC8383FA-EA2A-<br>48AC-A530-<br>A47500316441<br>Inscripción al Padrón de<br>Proveedores<br>Ciudadano: Sistemas 3 Ayto<br>Tampico<br>Correo:<br>sistemas3@tampico.gob.mx<br>Telefono: 8332179411<br><b>Abierto</b> |                                                             | ✓ ENVIAR A<br>REVISIÓN | * CANCELAR<br>TRÁMITE             |
|          |                                      |                                                                                                    |                                                             | Search:                |                                   |
|          | Ť                                    | DESCRIPCIÓN                                                                                                    |                                                             |                        | OPCIONES 14                       |
|          |                                      | Solicitud de opinión de cumplimiento de obligaciono reciente de impresión Carta 32-D (positiva)                                                                                                    | es fiscales expedido por el Servicio de Administración Trib | utaria (SAT) con fecha | 1 SUBIR                           |
|          |                                      | Designación de Beneficiario Contralor                                                                                                    |                                                             |                        | ± SUBIR<br>★ DESCARGAR<br>FORMATO |

| VUTAMPICO - Ventanilla Única Tampico                                         |                                     |  |  |
|------------------------------------------------------------------------------|-------------------------------------|--|--|
| DATOS GENERALES CUESTIONARIOS ANEXOS                                         |                                     |  |  |
| CUESTIONARIOS<br>Search:                                                     |                                     |  |  |
| NOMBRE DEL CUESTIONARIO     1       Datos generales de Padrón de Proveedores | STATUS<br>Sin contestar No revisado |  |  |
| Showing 1 to 1 of 1 entries                                                  |                                     |  |  |

Cuestionarios: Una lista o tabla que muestra el cuestionario de Padrón de Proveedores, con columnas como:

- Nombre del cuestionario
- Status: presionamos estatus y nos manda a una ventana flotante el cual nos dirigirá al cuestionario.

|                                                      | VUTAMPICO - Ventanilla Única Tampico                                        |                                                |                                                | sistemas3@tampico.gob.mx 🚺                            |  |
|------------------------------------------------------|-----------------------------------------------------------------------------|------------------------------------------------|------------------------------------------------|-------------------------------------------------------|--|
| <ul> <li>A INICIO</li> <li>A MIS TRÁMITES</li> </ul> | Cuestionario del tramite Inscripción al Padrón de                           | Proveedores                                    |                                                |                                                       |  |
| ¢                                                    | 1 Razon Social y Regimen Capital                                            | 3 - Perconaría lurídica del Provee             | tor                                            |                                                       |  |
|                                                      | 2 Denominación y/o Nombre Comercial                                         | Persona Física     Persona Moral               | 101                                            | 4 RFC de la persona física o moral, con homoclave     |  |
|                                                      | 5 Actividad económica de la empresa(según formulario del r                  | registro del SAT) Actualizado                  |                                                |                                                       |  |
|                                                      | 6 Domicilio fiscal: Nombre de la vialidad (calle y 7 Don<br>número) (Coloni | nicilio fiscal: Nombre del asentamiento<br>ia) | 8 Domicilio fiscal: Nombre de la l<br>(Ciudad) | 9 Domicilio fiscal: Entidad Federativa (Estado)       |  |
|                                                      | 10 País 11 Do                                                               | omicilio fiscal: Código Postal                 | 12 Nombre del Representante Le                 | gal de la Empresa                                     |  |
|                                                      | 13 Teléfono de contacto del Representante Legal de la empr                  | resa 14 Correo electrónico del Repres          | sentante Legal                                 | 15 Tipo de acreditación Legal del Representante Legal |  |
|                                                      | 16 Teléfono oficial del proveedor                                           | 17 Teléfono oficial del proveedor              | r (Fax)                                        | 18 Teléfono del proveedor (Celular)                   |  |
|                                                      | 19 Correo electrónico comercial del proveedor                               |                                                | 20 Sitio Web del proveedor                     |                                                       |  |
|                                                      | 21 Actividades preponderantes de la empresa Seleccione                      |                                                |                                                |                                                       |  |
|                                                      | REGRESAR                                                                    |                                                |                                                | GUARDAR CUESTIONARIO                                  |  |

# Contenido del Cuestionario del trámite de Inscripción al Padrón de Proveedores:

- **Preguntas**: Un formulario con preguntas relevantes sobre la empresa que se desea registrar. Las preguntas pueden incluir campos como:
  - Nombre de la empresa
  - o Dirección
  - Número de contacto
  - Correo electrónico, etc.
- Tipo de Respuestas: Las preguntas pueden tener diferentes formatos de respuesta, como:
  - Campos de texto
  - Selección múltiple
  - Casillas de verificación

Al final del cuestionario, hay un botón etiquetado como Guardar Cuestionario.

- Anexos: Documentos adicionales subidos por el operador del sistema para demostrar el seguimiento del trámite.
- Listado de Anexos: Lista o tabla que muestra los documentos anexos con columnas como:
  - Nombre del Anexo
  - Nombre del Documento
  - Fecha de Inicio
  - Fecha Final

|  | VUTAMPICO - Ventanilla Única Tampico |                      |                    |                | )tampico.gob.mx 🚺 |
|--|--------------------------------------|----------------------|--------------------|----------------|-------------------|
|  | DATOS GENERALES CUESTIONARIOS        | ANEXOS               |                    |                |                   |
|  | ANEXOS                               |                      |                    |                |                   |
|  | Show 100 ¢ entries                   |                      |                    | Search:        |                   |
|  | NOMBRE DEL ANEXO                     | NOMBRE DEL DOCUMENTO | 11 FECHA DE INICIO | 11 FECHA FINAL | TJ.               |
|  |                                      | No data a            | vailable in table  |                |                   |
|  | Showing 0 to 0 of 0 entries          |                      |                    | Pri            | evious Next       |
|  |                                      |                      |                    |                |                   |

#### STATUS DEL SISTEMA DE VUTAM

#### 1. Abierto:

- **Descripción**: El trámite ha sido creado y está listo para ser procesado. En este estatus, se pueden añadir y revisar los datos iniciales del proveedor.
- o Acciones Disponibles: Iniciar el proceso, editar información básica, cancelar trámite.
- 2. En Proceso:
  - **Descripción**: El trámite está actualmente en revisión o se están realizando las acciones necesarias para su evaluación. Este es un estatus intermedio donde se verifica la información y se realizan las validaciones pertinentes.
  - Acciones Disponibles: Revisar información, solicitar más documentos, enviar a otro departamento, cancelar trámite.
- 3. Regresado:
  - **Descripción**: El trámite ha sido devuelto al proveedor o por algún motivo, como la necesidad de información adicional o correcciones. El proveedor debe tomar acción para resolver las observaciones.
  - Acciones Disponibles: Proveer información adicional, corregir errores, reenviar trámite para revisión, cancelar trámite.
- 4. Aprobado:
  - **Descripción**: El trámite ha pasado todas las revisiones y validaciones necesarias y ha sido aprobado. El proveedor está listo para avanzar a la siguiente fase del proceso.
  - Acciones Disponibles: Proceder con el siguiente paso (como la firma de contratos o acuerdos), subir documentos finales, cancelar trámite.

#### 5. Concluido:

- **Descripción**: Todas las acciones requeridas para el trámite han sido completadas exitosamente. No se necesitan más acciones del proveedor ni del sistema.
- o Acciones Disponibles: Verificar documentos finales, generar reportes, cerrar expediente.

#### 6. Cancelado:

• **Descripción**: El trámite ha sido cancelado y no continuará su proceso. Este estatus puede ser resultado de la decisión del proveedor o del sistema.

Acciones Disponibles: Revisar motivos de cancelación, archivar trámite, iniciar nuevo trámite.

Indicadores Visuales: Cada estatus debe tener un indicador visual claro, como un color específico, para facilitar su identificación rápida.

- Abierto: Verde claro •
- En Proceso: Azul •
- Regresado: Naranja •
- Aprobado: Verde oscuro •
- **Concluido**: Naranja **Cancelado**: Rojo •
- •